# Oracle Banking Digital Experience

Merchant Payments User Manual Release 18.1.0.0.0

Part No. E92727-01

January 2018

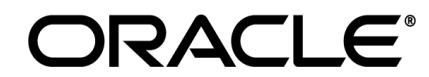

Merchant Payments User Manual January 2018

Oracle Financial Services Software Limited Oracle Park Off Western Express Highway Goregaon (East) Mumbai, Maharashtra 400 063 India Worldwide Inquiries: Phone: +91 22 6718 3000 Fax:+91 22 6718 3001 www.oracle.com/financialservices/

Copyright © 2018, Oracle and/or its affiliates. All rights reserved.

Oracle and Java are registered trademarks of Oracle and/or its affiliates. Other names may be trademarks of their respective owners.

U.S. GOVERNMENT END USERS: Oracle programs, including any operating system, integrated software, any programs installed on the hardware, and/or documentation, delivered to U.S. Government end users are "commercial computer software" pursuant to the applicable Federal Acquisition Regulation and agency-specific supplemental regulations. As such, use, duplication, disclosure, modification, and adaptation of the programs, including any operating system, integrated software, any programs installed on the hardware, and/or documentation, shall be subject to license terms and license restrictions applicable to the programs. No other rights are granted to the U.S. Government.

This software or hardware is developed for general use in a variety of information management applications. It is not developed or intended for use in any inherently dangerous applications, including applications that may create a risk of personal injury. If you use this software or hardware in dangerous applications, then you shall be responsible to take all appropriate failsafe, backup, redundancy, and other measures to ensure its safe use. Oracle Corporation and its affiliates disclaim any liability for any damages caused by use of this software or hardware in dangerous applications.

This software and related documentation are provided under a license agreement containing restrictions on use and disclosure and are protected by intellectual property laws. Except as expressly permitted in your license agreement or allowed by law, you may not use, copy, reproduce, translate, broadcast, modify, license, transmit, distribute, exhibit, perform, publish or display any part, in any form, or by any means. Reverse engineering, disassembly, or decompilation of this software, unless required by law for interoperability, is prohibited.

The information contained herein is subject to change without notice and is not warranted to be error-free. If you find any errors, please report them to us in writing.

This software or hardware and documentation may provide access to or information on content, products and services from third parties. Oracle Corporation and its affiliates are not responsible for and expressly disclaim all warranties of any kind with respect to third-party content, products, and services. Oracle Corporation and its affiliates will not be responsible for any loss, costs, or damages incurred due to your access to or use of third-party content, products, or services.

# **Table of Contents**

| 1. | Prefa | ace4                                                 |
|----|-------|------------------------------------------------------|
| 1. | .1    | Intended Audience4                                   |
| 1. | .2    | Documentation Accessibility4                         |
| 1. | .3    | Access to Oracle Support4                            |
| 1. | .4    | Structure4                                           |
| 1. | .5    | Related Information Sources4                         |
| 2. | Tran  | saction Host Matrix5                                 |
| 3. | Merc  | chant Onboarding6                                    |
| 3. | .1    | Merchant Maintenance6                                |
|    | 3.1.1 | Merchant Maintenance – Search7                       |
|    | 3.1.2 | 9. Merchant Maintenance – View9                      |
|    | 3.1.3 | Merchant Maintenance – Create Merchant12             |
|    | 3.1.4 | Merchant Maintenance – Edit16                        |
|    | 3.1.5 | Merchant Maintenance - Delete19                      |
| 4. | Exte  | rnal Payments Interface22                            |
| 5. | Merc  | chant - Transaction Reconciliation Report27          |
| 5. | .1    | Merchant Transaction Reconciliation - Adhoc Report27 |

# 1. Preface

## **1.1 Intended Audience**

This document is intended for the following audience:

- Customers
- Partners

## 1.2 Documentation Accessibility

For information about Oracle's commitment to accessibility, visit the Oracle Accessibility Program website at <a href="http://www.oracle.com/pls/topic/lookup?ctx=acc&id=docacc">http://www.oracle.com/pls/topic/lookup?ctx=acc&id=docacc</a>.

## 1.3 Access to Oracle Support

Oracle customers have access to electronic support through My Oracle Support. For information, visit

http://www.oracle.com/pls/topic/lookup?ctx=acc&id=info or visit

http://www.oracle.com/pls/topic/lookup?ctx=acc&id=trs\_if you are hearing impaired.

## 1.4 Structure

This manual is organized into the following categories:

*Preface* gives information on the intended audience. It also describes the overall structure of the User Manual.

Introduction provides brief information on the overall functionality covered in the User Manual.

The subsequent chapters provide information on transactions covered in the User Manual.

Each transaction is explained in the following manner:

- Introduction to the transaction
- Screenshots of the transaction
- The images of screens used in this user manual are for illustrative purpose only, to provide improved understanding of the functionality; actual screens that appear in the application may vary based on selected browser, theme, and mobile devices.
- Procedure containing steps to complete the transaction- The mandatory and conditional fields of the transaction are explained in the procedure.

If a transaction contains multiple procedures, each procedure is explained. If some functionality is present in many transactions, this functionality is explained separately.

## **1.5 Related Information Sources**

For more information on Oracle Banking Digital Experience Release 18.1.0.0.0, refer to the following documents:

- Oracle Banking Digital Experience Licensing Guide
- Oracle Banking Digital Experience Installation Manuals

# 2. Transaction Host Matrix

## Legends

| NH | No Host Interface Required.                  |
|----|----------------------------------------------|
| V  | Pre integrated Host interface available.     |
| ×  | Pre integrated Host interface not available. |

| Sr.No                                                                                                    | Transaction / Function<br>Name                | FCR<br>11.7.0.0.0 | UBS<br>12.3.0.0.0 | UBS<br>12.4.0.0.0 | UBS<br>14.0.0.0.0 |  |
|----------------------------------------------------------------------------------------------------|-----------------------------------------------|-------------------|-------------------|-------------------|-------------------|--|
| 1                                                                                                    | Merchant Onboarding-<br>Merchant Maintenance* | *                 | 1                 | ~                 | ✓                 |  |
| 2                                                                                                    | External Payments<br>Interface                | ~                 | ~                 | ~                 | ✓                 |  |
| 3                                                                                                    | Merchant Payment<br>Reports                   | ×                 | ×                 | ×                 | ×                 |  |
| * There is an integration required with the host system to validate some information captured as part of merchant details whereas there is no storage of merchant in the host system |                                               |                   |                   |                   |                   |  |

# 3. Merchant Onboarding

A merchant account is a type of bank account that enables businesses to accept payments in multiple ways, typically using debit or credit cards. A merchant account is established under an agreement between an acceptor and a merchant acquiring bank for the settlement of payments.

Merchant Onboarding facilitates the system administrator to set up and maintain merchants using the channel banking platform. This, in turn, enables the users to initiate merchant based payments using the channel banking facility.

## 3.1 Merchant Maintenance

Using this option, the system administrator can create and maintain merchant details in the application. Administrators can map the CASA account of the merchant, to enable the merchant payments.

## **Pre-requisites**

- Transaction access is provided to the System Administrator
- Approval rule set up for System Administrator to perform the actions
- Checksum type and checksum algorithm is maintained
- Enterprise roles are maintained in the application
- Merchant's account is maintained in the host system

## Workflow

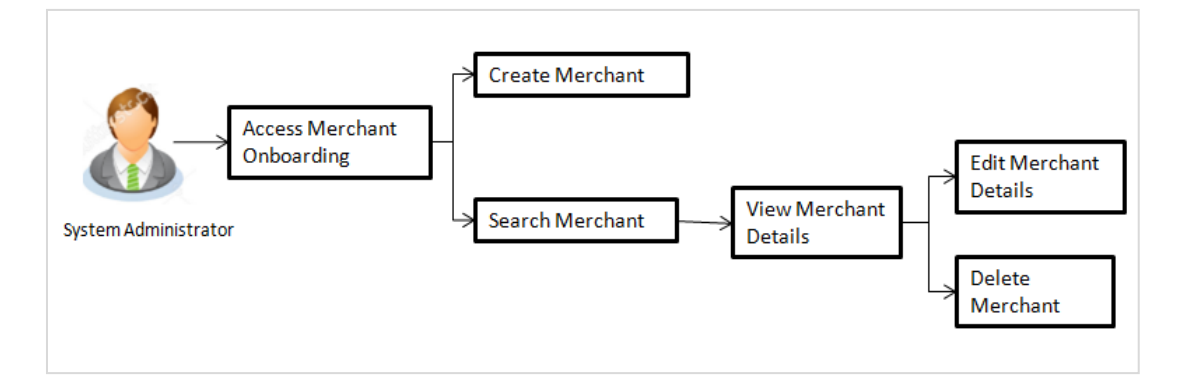

## **Features Supported In Application**

The following features are available for merchant maintenance:

- Create Merchant
- View Merchant Details
- Edit Merchant details
- Delete Merchant

#### How to reach here:

Administrator Dashboard > Onboarding > Merchant Onboarding > Merchant Maintenance

## 3.1.1 Merchant Maintenance – Search

From this screen, the administrator is able to search existing merchant maintenances based on the search parameters provided. On being displayed the search results based on the search criteria defined, the administrator is able to view the details of any merchant maintenance by selecting a record.

## To search merchant:

1. Navigate to the Merchant Maintenance screen.

## Search Merchant

| ≡ 🥏 ZigBank                                                                                           | 🔍 🖾 🖒 Logout                                         |
|----------------------------------------------------------------------------------------------------|------------------------------------------------------|
| Merchant Maintenance                                                                                  | Current Entity<br>1_UBS 12.4 AT3 Branch $\checkmark$ |
| Merchant Id<br>Merchant Description                                                                   | Create                                               |
| Search Cancel Clear                                                                                   |                                                      |
|                                                                                                    |                                                      |
|                                                                                                    | ^                                                    |
| Copyright © 2006, 2017, Oracle and/or its affiliates. All rights reserved   Security Information   Te | ms and Conditions                                    |

#### **Field Description**

| Field Name              | Description                                                           |
|-------------------------|-----------------------------------------------------------------------|
| Merchant Id             | Enter the unique ID of the merchant whose details you want to view.   |
| Merchant<br>Description | Enter the description of the merchant whose details you want to view. |

2. In the **Merchant Id** field, enter the unique id of the merchant. OR

In the **Merchant Description** field, enter the description of the merchant.

 Click Search. The Merchant Maintenance screen with search results appears based on the search parameters. OR

Click Clear, if you want to reset the search parameters.

OR

Click **Cancel**, if you want to cancel the transaction.

OR

Click **Create** to create another merchant maintenance.

## **Merchant Maintenance - Search Results**

| ≡ 💋 ZigBank                        |                                                                                                 | Q, 🖂                                    |        |
|------------------------------------|-------------------------------------------------------------------------------------------------|-----------------------------------------|--------|
| Merchant Maintenance               |                                                                                                 | Current Entity<br>1_UBS 12.4 AT3 Branch | ~      |
| Merchant Id                        |                                                                                                 |                                         | Create |
| Merchant Description a             |                                                                                                 |                                         |        |
| Search Cancel Clear                |                                                                                                 |                                         |        |
| Merchant Id                        | Merchant Description                                                                            |                                         |        |
| FutureRetail                       | FutureRetail                                                                                    |                                         |        |
| Myntra                             | Myntra                                                                                          |                                         | ^      |
| Page 1 of 1 (1-2 of 2 items) K (1) | к                                                                                               |                                         |        |
|                                    |                                                                                                 |                                         |        |
| Copyright © 2006, 2017, O          | racle and/or its affiliates. All rights reserved.   Security Information   Terms and Conditions |                                         |        |

## **Field Description**

| Field Name                            | Description                                                                                                    |  |  |  |  |  |
|---------------------------------------|----------------------------------------------------------------------------------------------------|--|--|--|--|--|
| Merchant Id                           | The facility to search for a specific merchant maintenance record on the basis of the unique ID/key assigned to the merchant by the bank.        |  |  |  |  |  |
| Merchant<br>Description               | The facility to search for a specific merchant maintenance based on the description of the merchant.                                             |  |  |  |  |  |
| Search Results                        |                                                                                                    |  |  |  |  |  |
| The following det search criteria ide | The following details are displayed per merchant record which are retrieved based on the search criteria identified in the fields defined above. |  |  |  |  |  |
| Merchant Id                           | The unique ID/key assigned to the specific merchant by the bank.                                                                                 |  |  |  |  |  |
| Merchant<br>Description               | The description of the merchant corresponding to the merchant Id.                                                                                |  |  |  |  |  |

4. To view the details of a specific merchant, click the record. The **Merchant Maintenance - View** screen appears.

## 3.1.2 Merchant Maintenance – View

On selecting a specific merchant record by clicking on the link provided on the merchant description, the screen displaying the details of the selected merchant is displayed.

| Autor Harding Carrent Delify   View Marchan Hall   Marchan Hall Runnshead   Branc Autor Runnshead   Account Para Affa   Account Para Affa <tr< th=""><th>💋 ZigBa</th><th>ink</th><th></th><th>٩</th><th></th></tr<>                                                                                                    | 💋 ZigBa              | ink                                                 |                                                                                                    | ٩                                       |  |
|----------------------------------------------------------------------------------------------------|----------------------|-----------------------------------------------------|----------------------------------------------------------------------------------------------------|-----------------------------------------|--|
| View   Maximum Barrandian   Brandiandian   Brandiandian   Brandiandian   Brandiandian   Control   Control   Contro   Control  <                                                                                                    | hant Maintenar       | ce                                                  |                                                                                                    | Current Entity<br>1_UBS 12.4 AT3 Branch |  |
| Marchand Dearlington Putter Berlähl     PCR Code      Cocurn Table   Cocurn Tape CAS   Cocurn Tape CAS </td <td>View</td> <td></td> <td></td> <td></td> <td></td>                                                                                                    | View                 |                                                     |                                                                                                    |                                         |  |
| For counts   Control Counts   Control Counts   Control Counts from   Counts from   Counts from   Counts from   Counts from counts for Service charge   Index counters debt Account number as request parameter   Counts from   Count from counts   Count from counts   Count from counts   Count from counts   Counts from   Count from counts   Count from counts   Count from count from count from from from from from from from from                                                                                                    | Merchar<br>Merchar   | t ld<br>t Description                               | FutureRetail<br>FutureRetail                                                                                                    |                                         |  |
| Account yee   Construct version   Construct version   Construct version   Construct version   In the sense ther Account for Service charge   In the sense ther Account for Service charge   In the sense ther Account number as request parameter   Construct version   Construct version   Construct ver                                                                                                    | 器QR C                | ode                                                 |                                                                                                    |                                         |  |
| Certif Yee CASA<br>2003ST001S   Certif Yee Castor Number   Certif Certification Castor Certification   Image: Certification Castor Certification   Image: Certification Castor Certification   Certification Castor Certification   Certification Castor Certification   Certification Castor Certification   Certification Castor Certification   Certification Castor Certification   Certification Castor Certification   Certification Castor Certification   Certification Castor Certification   Certification Castor Certification   Certification Castor Certification   Certification Castor Certification   Certification Castor Certification   Certification Castor Certification                                                                                                    | Accou                | nts                                                 |                                                                                                    |                                         |  |
| Account Pume       CASA<br>ACCOURD Number         Image: Control Charge Account Dealls         Image: Control Charge Account for Service charge         Image: Control Charge Account for Service charge         Image: Control Charge Account number as request parameter         Charge Account Number as request parameter         Charge Account number as request parameter         Charge Account Number as request parameter         Charge Account Number as request parameter         Charge Account Number as request parameter         Charge Account Number as request parameter         Charge Account Number as request parameter         Successful Transactions         Static URL       http://abc00ceag in example.com:1100/thris/party/epi-succeas.html         Diater Transactions       http://abc00ceag in example.com:1100/thris/party/epi-falure.html         Checksum Dipa       http://abc00ceag in example.com:1100/thris/party/epi-falure.html         Checksum Type       Nore         Checksum Type       Nore         Checksum Type       Nore         Checksum Type       Nore                                                                                                    | Credit A             | ccount Details                                      |                                                                                                    |                                         |  |
| Service Charge Account Details     Image: Image: | Account<br>Account   | Type<br>Number                                      | CASA<br>AT30038570019                                                                                                    |                                         |  |
| Image: Define another Account for Service charge   Image: Define another Account number as request parameter     Chargense Redirections     Static URL   Ormanic URL   Drinking URL   Define another Service charge   Image: Define account number as request parameter   Define another Account number as request parameter   Image: Define account number as request parameter   Decessful Transactions   Define another Account number as request parameter   Image: Define account number as request parameter   Decessful Transactions   Decessing Transactions   Decessing Transactions                                                                                                    | Service (            | Charge Account Details                              |                                                                                                    |                                         |  |
| Image: Default customers debth Account number as request parameter         Account Customers         Successful Transactions         Static URL<br>Dynamic URL       http://abc00cag.in.example.com:1100/third-party /epi-success.html         Falde Transactions         Static URL<br>Dynamic URL       http://abc00cag.in.example.com:1100/third-party /epi-fallure.html         Static URL<br>Dynamic URL       http://abc00cag.in.example.com:1100/third-party /epi-fallure.html         Static URL<br>Dynamic URL       http://abc00cag.in.example.com:1100/third-party /epi-fallure.html         Checksum Type       None         Checksum Type       None         Checksum Type       None         Checksum Type       None         Checksum Type       None         Checksum Type       None         Checksum Type       None         Checksum Type       None         Checksum Type       None                                                                                                    | Defi                 | ne another Account for Service charge               |                                                                                                    |                                         |  |
| Response Redirections         successful Transactions         Static URL<br>Dynamic URL       http://abc00cag.in.example.com:1100/third-party /epi-success.html         Falde Transactions         Static URL<br>Dynamic URL       http://abc00cag.in.example.com:1100/third-party /epi-failure.html         Static URL<br>Dynamic URL       http://abc00cag.in.example.com:1100/third-party /epi-failure.html         Checksum Type       http://abc00cag.in.example.com:1100/third-party /epi-failure.html         Checksum Type       None         Checksum Type       None         Checksum Type       None         Checksum Type       None         Checksum Type       None         Checksum Type       None         Checksum Type       None         Checksum Type       None         Checksum Type       None         Checksum Type       None                                                                                                    | Def                  | ault customers debit Account number as request para | ameter                                                                                                    |                                         |  |
| Successful Transactions       Static URL<br>Dynamic URL     http://abc00cag.in.example.com:1100/third-party /epi-success.html       Falled Transactions       Static URL<br>Dynamic URL     http://abc00cag.in.example.com:1100/third-party /epi-failure.html       Static URL<br>Dynamic URL     http://abc00cag.in.example.com:1100/third-party /epi-failure.html       Checksum Details                                                                                                    | Respo                | nse Redirections                                    |                                                                                                    |                                         |  |
| Static URL<br>Dynamic URL     http://abc00cag.in.example.com:1100/third.party /epi-success.html       Faled Transactions     static URL<br>Dynamic URL       Static URL<br>Dynamic URL     http://abc00cag.in.example.com:1100/third.party /epi-failure.html       Checksum Details     checksum Type       Checksum Type     None       Checksum Type     None       Checksum Type     None       Checksum Type     None                                                                                                    | Successf             | ul Transactions                                     |                                                                                                    |                                         |  |
| Failed Transactions       Static URL<br>Dynamic URL     http://abc00cag.in.example.com:1100/third-party /epi-failure.html<br>http://abc00cag.in.example.com:1100/third-party /epi-failure.html       Checksum Details     Kone       Checksum Type     None       Checksum Algorithm     None       Edit     Detete     Back                                                                                                    | Static UF<br>Dynamic | IL<br>URL                                           | http://abc00cag.in.example.com:1100/third-party /epi-success.html<br>http://abc00cag.in.example.com:1100/third-party /epi-success.html |                                         |  |
| Static URL<br>Dynamic URL     http://abc00cag.in.example.com:1100/third-party /epi-failure.html       Checksum Details       Checksum Type     None       Checksum Algorithm     None       Edit     Delete     Cancel                                                                                                    | Failed Tr            | ansactions                                          |                                                                                                    |                                         |  |
| Checksum Details Checksum Type None Checksum Agorithm None Edit Delete Cancel Back                                                                                                    | Static UF<br>Dynamic | L<br>URL                                            | http://abc00cag.in.example.com:1100/third-party /epi-failure.html<br>http://abc00cag.in.example.com:1100/third-party /epi-failure.html |                                         |  |
| Checksum Type None<br>Checksum Agorithm None<br>Edit Delete Cancel Back                                                                                                    | Check                | sum Details                                         |                                                                                                    |                                         |  |
| Checksum Algorithm None Edit Delete Cancel Back                                                                                                    | Checksu              | m Type                                              | None                                                                                                    |                                         |  |
| Edit Delete Cancel Back                                                                                                    | Checksu              | m Algorithm                                         | None                                                                                                    |                                         |  |
|                                                                                                    | Edit                 | Delete Cancel Back                                  |                                                                                                    |                                         |  |

## Merchant Maintenance – View

## **Field Description**

| Field Name           | Description                                             |
|----------------------|---------------------------------------------------------|
| View                 |                                                         |
| Merchant Id          | The unique ID/key assigned to the merchant by the bank. |
| Merchant Description | The description of the merchant.                        |

| Field Name                                                  | Description                                                                                        |
|-------------------------------------------------------------|----------------------------------------------------------------------------------------------------|
| QR Code                                                     | Click the CR code link to view the QR code assigned to the merchant.                               |
| Accounts                                                    |                                                                                                    |
| Credit Account Details                                      |                                                                                                    |
| Account Type                                                | The type of account associated with the merchant, e.g. CASA.                                       |
| Account Number                                              | The merchant's credit account number.                                                              |
| Service Charge Account Details                              |                                                                                                    |
| Define another Account for Service<br>Charge                | This checkbox is checked if the merchant has another account defined for service charge.           |
| Account Type                                                | The service charge account type associated with the merchant e.g. CASA account.                    |
|                                                             | This field appears if <b>Define Account number for</b> service charge check box is selected.       |
| Account Number                                              | The merchant's credit account number.                                                              |
|                                                             | This field appears if <b>Define Account number for</b> service charge check box is selected.       |
| Default customers debit account number as request parameter | This checkbox is checked if the customer's debit account number is defaulted as request parameter. |
| Successful Transactions                                     |                                                                                                    |
| Static URL                                                  | The URL for sending the static response of the transaction for a successful transaction.           |
| Dynamic URL                                                 | The URL for sending the dynamic response of the transaction for a successful transaction.          |
| Failed Transactions                                         |                                                                                                    |
| Static URL                                                  | The URL for sending the static response of the transaction for a failed transaction.               |
| Dynamic URL                                                 | The URL for sending the dynamic response of the transaction for a failed transaction.              |
| Checksum Details                                            |                                                                                                    |
| Checksum Type                                               | The checksum type.                                                                                 |

| Field Name         | Description                                                                                      |
|--------------------|--------------------------------------------------------------------------------------------------|
| Checksum Algorithm | The checksum algorithm.                                                                          |
| Security Key       | Input the security key.<br>Field will be displayed if a value is selected in checksum algorithm. |

- Click the QR Code link to view the QR Code of the merchant. A pop-up screen with QR code appears. You can also download the QR Code so as to send it to the merchant through offline mode.
- 2. Click Edit to edit merchant details. The user is directed to the Merchant Maintenance Edit screen.

OR

Click **Back** to navigate to the previous screen.

OR

Click **Cancel** to cancel the transaction.

OR

Click **Delete** to delete the merchant maintenance.

#### QR code

The QR code is displayed if the system administrator clicks on the QR code link on the Merchant Maintenance details screen. The administrator is provided with the facility to download the QR code so as to send it to the merchant through any offline mode.

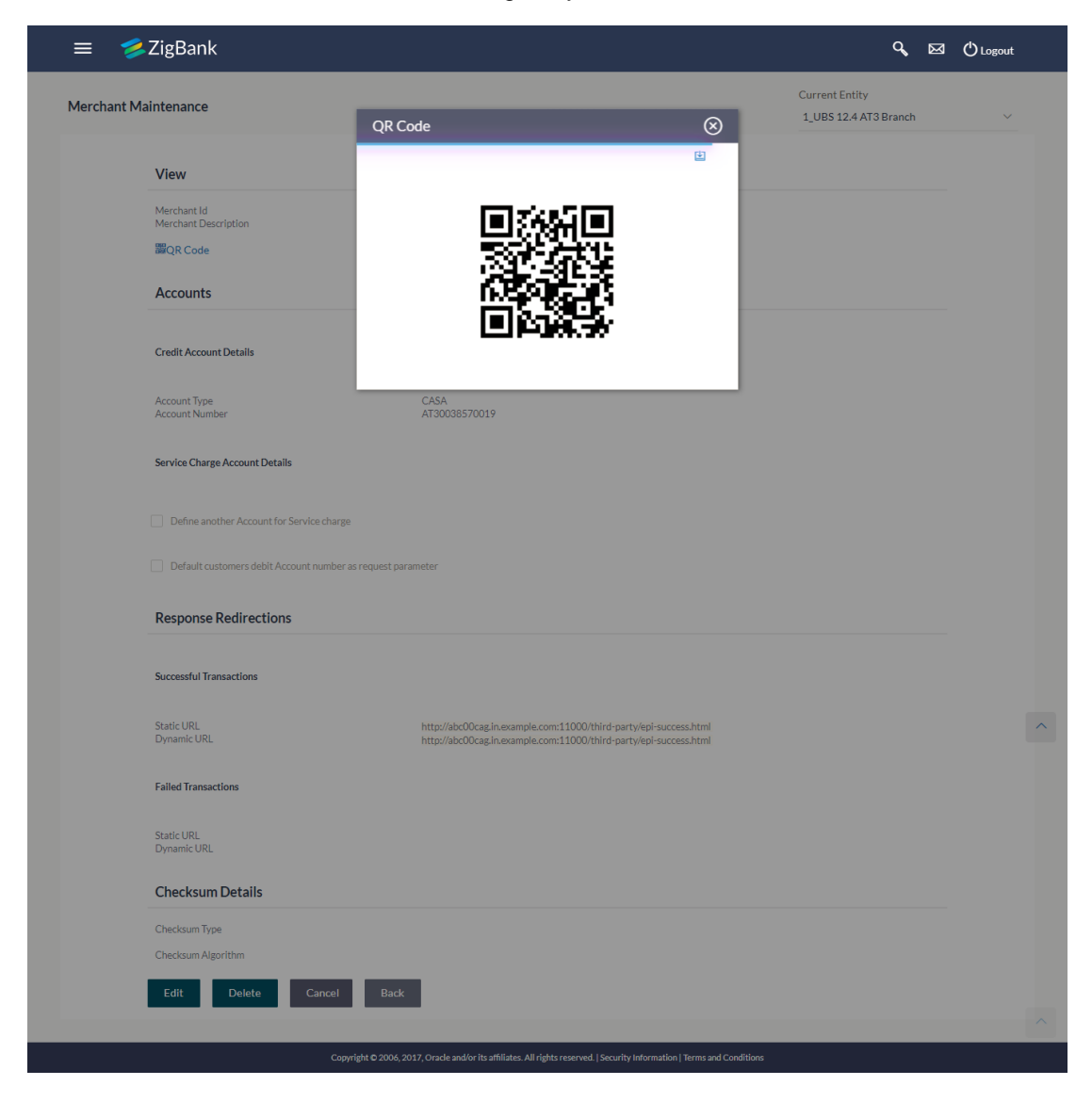

3. Click ڬ to download the QR Code image of the merchant.

## 3.1.3 Merchant Maintenance – Create Merchant

The system administrator can create a new merchant so that the bank's customers can make payments to the merchant using channel banking or by scanning the QR code of the Merchant without entering merchant account details. The QR code is generated once the merchant is created by the bank administrator.

#### To create a merchant:

1. In the Merchant Maintenance screen, click Create. The Merchant Maintenance – Create screen appears.

## **Create Merchant**

| = 爹        | ZigBank                                                | Q, E                                                                                               | ☑ () Logout |   |
|------------|--------------------------------------------------------|----------------------------------------------------------------------------------------------------|-------------|---|
| Merchant M | laintenance                                            | Current Entity<br>1_UBS 12.4 AT3 Branch                                                            | ~           |   |
|            | Create                                                 |                                                                                                    |             |   |
|            | Merchant Id                                            | MR001                                                                                              |             |   |
|            | Merchant Description                                   | MR Steel Industry                                                                                  |             |   |
|            | Accounts                                               |                                                                                                    |             |   |
|            | Credit Account Details                                 |                                                                                                    |             |   |
|            | Account Type                                           | Current and Savings                                                                                |             | ^ |
|            | Account Number                                         | AT30008050019                                                                                      |             |   |
|            | Service Charge Account Details                         |                                                                                                    |             |   |
|            | ✓ Define another Account for Service charge            |                                                                                                    |             |   |
|            | Account Type                                           | Current and Savings                                                                                |             |   |
|            | Default customers debit Account number as request para | Flexcupe Universal Bank                                                                            |             | ^ |
|            | Response Redirections                                  |                                                                                                    |             |   |
|            | Successful Transactions                                |                                                                                                    |             |   |
|            | Static URL                                             | http://abc000.in.example.com:/retailpublic/epi-success.html                                        |             |   |
|            | Dynamic URL                                            | http://abc000.in example.com:/retailpublic/epi-success.html                                        |             |   |
|            | Failed Transactions                                    |                                                                                                    |             | ~ |
|            | Static URL                                             | http://abc00cag.in.example.com:1100/third-party /epi-failure.html                                  |             |   |
|            | Dynamic URL                                            | http://abc00cag.in.example.com:1100/third-party /epi-failure.html                                  |             |   |
|            | Checksum Details                                       |                                                                                                    |             |   |
|            | Checksum Type                                          | None ~                                                                                             |             |   |
|            | Checksum Algorithm                                     | None                                                                                               |             |   |
|            | Save Cancel Back                                       |                                                                                                    |             |   |
|            | Copyright © 2006, 201                                  | 7, Oracle and/or its affiliates. All rights reserved. [Security information   Terms and Conditions |             |   |

## **Field Description**

| Field Name                                                  | Description                                                                                              |
|-------------------------------------------------------------|----------------------------------------------------------------------------------------------------|
| Create                                                      |                                                                                                    |
| Merchant Id                                                 | Specify a unique ID by which the merchant will be identified.                                            |
| Merchant Description                                        | Enter a description of the merchant.                                                                     |
| Accounts                                                    |                                                                                                    |
| Credit Account Details                                      |                                                                                                    |
| Account Type                                                | Specify the type of account i.e. GL or CASA account, associated with the merchant.                       |
| Account ID/ Number                                          | Specify the merchant's credit account number.                                                            |
| Service Charge Account Details                              |                                                                                                    |
| Define another Account for Service<br>Charge                | The option to define another account of the merchant.                                                    |
| Merchant Description                                        | The description of the merchant.                                                                         |
| Account Type                                                | Select the type of service charge account being added e.g. CASA account.                                 |
|                                                             | This field appears only if you select the <b>Define</b> another Account for service charge check box.    |
| Account Number                                              | Enter the merchant's service charge account number to be added.                                          |
|                                                             | This field appears if only if you select the <b>Define</b> another Account for service charge check box. |
| Default customers debit account number as request parameter | Select this box to enable defaulting of the customers debit account number from request parameter.       |
| Successful Transactions                                     |                                                                                                    |
| Static URL                                                  | Specify the URL for sending the static response of the transaction for a successful transaction.         |
| Dynamic URL                                                 | Specify the URL for sending the dynamic response of the transaction for a successful transaction.        |
| Failure Transactions                                        |                                                                                                    |
| Static URL                                                  | Specify the URL for sending the static response of the transaction for a failed transaction.             |

| Field Name         | Description                                                                                         |  |
|--------------------|----------------------------------------------------------------------------------------------------|--|
| Dynamic URL        | Specify the URL for sending the dynamic response of the transaction for a failed transaction.       |  |
| Checksum Details   |                                                                                                    |  |
| Checksum Type      | Specify the checksum type.                                                                          |  |
| Checksum Algorithm | Specify the checksum algorithm.                                                                     |  |
| Security Key       | Input the security key.<br>Field will be displayed if a value is selected in<br>checksum algorithm. |  |

- 2. In the Merchant Id field, enter the ID of the merchant.
- 3. In the Merchant Description field, enter the description of the merchant.
- 4. From the **Account Type** list under the section **Credit Account Details**, select the appropriate account type.
- 5. In the **Account Number** field, enter the account number of the merchant corresponding to the account type selected.
- 6. In the **Successful Transactions** section, enter the valid urls in the **Static URL** and **Dynamic URL** fields.
- 7. In the Failure Transactions section, enter the valid urls in the Static URL and Dynamic URL fields.
- Click Save to save the Merchant details. OR Click Cancel to cancel the transaction. OR Click Back to navigate to the previous screen.
- The Review screen appears, verify the details and click Confirm to confirm the details. OR Click Edit to make changes if any.

The administrator is directed to **Merchant Maintenance – Create** screen with values in editable form.

OR

Click Cancel to cancel the operation and to navigate back to 'Dashboard'.

10. The success message along with the status of the transaction. Click **Done**.

## 3.1.4 Merchant Maintenance – Edit

The system administrator can edit the details of any merchant maintained in the application. In order to edit the details of any merchant, the user must select the **Edit** option provided on Merchant Maintenance – View (details) page of the specific merchant.

## To edit a merchant:

 Navigate to the Merchant Maintenance screen and in the Merchant Id field, enter the unique id of the merchant whose details you want to edit. OR

In the **Merchant Description** field, enter the description of the merchant whose details you want to edit.

2. Click **Search**. The search results appear based on the search parameters defined. OR

Click Clear, if you want to reset the search parameters.

OR

Click **Cancel**, if you want to cancel the transaction.

OR

Click **Create** to create a new merchant maintenance.

- 3. Select the merchant record of which details you want to edit, by selecting the link provided on the merchant description. The **Merchant Maintenance View** screen appears.
- 4. Click the **Edit** option available on the Merchant Maintenance View screen to edit merchant details. The administrator is directed to the **Merchant Maintenance Edit** screen.

## Merchant Maintenance - Edit

| = 🤌        | ZigBank                                               |                                                                   | ٩                                       |   | 🖒 Logout |  |
|------------|-------------------------------------------------------|-------------------------------------------------------------------|-----------------------------------------|---|----------|--|
| lerchant M | aintenance                                            |                                                                   | Current Entity<br>1_UBS 12.4 AT3 Branch |   | ~        |  |
|            | Edit                                                  |                                                                   |                                         |   |          |  |
|            | Merchant Id                                           | FutureRetail                                                      |                                         |   |          |  |
|            | Merchant Description                                  | FutureRetail                                                      |                                         |   |          |  |
|            | Accounts                                              |                                                                   |                                         |   |          |  |
|            | Credit Account Details                                |                                                                   |                                         |   |          |  |
|            | Account Type                                          | Current and Savings                                               |                                         | ~ |          |  |
|            | Account Number                                        | AT30038570019                                                     |                                         |   |          |  |
|            | Service Charge Account Details                        |                                                                   |                                         |   |          |  |
|            | Define another Account for Service charge             |                                                                   |                                         |   |          |  |
|            | Default customers debit Account number as request par | ameter                                                            |                                         |   |          |  |
|            | Response Redirections                                 |                                                                   |                                         |   |          |  |
|            | Successful Transactions                               |                                                                   |                                         |   |          |  |
|            | Static URL                                            | http://abc00cag.in.example.com:1100/third-party /epi-success.html |                                         |   |          |  |
|            | Dynamic URL                                           | http://abc00cag.in example.com:1100/third-party /epi-success.html |                                         |   |          |  |
|            | Failed Transactions                                   |                                                                   |                                         |   |          |  |
|            | Static URL                                            | http://abc00cag.in.example.com:1100/third-party /epi-failure.html |                                         |   |          |  |
|            | Dynamic URL                                           | http://abc00cag.in.example.com:1100/third-party /epi-failure.html |                                         |   |          |  |
|            | Checksum Details                                      |                                                                   |                                         |   |          |  |
|            | Checksum Type                                         | None                                                              |                                         | ~ |          |  |
|            | Checksum Algorithm                                    | None                                                              |                                         | ~ |          |  |
|            | Save Cancel Back                                      |                                                                   |                                         |   |          |  |
|            |                                                       |                                                                   |                                         |   |          |  |

## **Field Description**

| Field Name                                                 | Description                                                                                                    |  |  |  |  |
|------------------------------------------------------------|----------------------------------------------------------------------------------------------------|--|--|--|--|
| Edit                                                       | Edit                                                                                                    |  |  |  |  |
| Merchant Id                                                | The unique ID assigned to the merchant by the bank.<br>This field cannot be edited.                                           |  |  |  |  |
| Merchant Description                                       | The description of the merchant. This field is editable.                                                                      |  |  |  |  |
| Accounts                                                   |                                                                                                    |  |  |  |  |
| Credit Account Details                                     |                                                                                                    |  |  |  |  |
| Account Type                                               | The type of account associated with the merchant, e.g. CASA. This field is editable.                                          |  |  |  |  |
| Account Number                                             | The merchant's credit account number.                                                                                         |  |  |  |  |
|                                                            | This field is editable.                                                                                                    |  |  |  |  |
| Service Charge Account Details                             | ;                                                                                                    |  |  |  |  |
| Define another Account for<br>Service Charge               | This check box is checked if the merchant has another account defined for service charge. This field is editable.             |  |  |  |  |
| Account Type                                               | The service charge account type associated with the merchant e.g. CASA account. This field is editable.                       |  |  |  |  |
|                                                            | This field appears if <b>Define Account number for</b> service charge check box is selected.                                  |  |  |  |  |
| Account Number                                             | The merchant's credit account number. This field is editable.                                                                 |  |  |  |  |
|                                                            | This field appears if <b>Define Account number for</b> service charge check box is selected.                                  |  |  |  |  |
| Default customers debit accour number as request parameter | It This checkbox is checked if the customer's debit account number is defaulted as request parameter. This field is editable. |  |  |  |  |
| Successful Transactions                                    |                                                                                                    |  |  |  |  |
| Static URL                                                 | The URL for sending the static response of the transaction for a successful transaction. This field is editable.              |  |  |  |  |
| Dynamic URL                                                | The URL for sending the dynamic response of the transaction for a successful transaction. This field is editable.             |  |  |  |  |

| Field Name          | Description                                                                                                    |  |
|---------------------|----------------------------------------------------------------------------------------------------|--|
| Failed Transactions |                                                                                                    |  |
| Static URL          | The URL for sending the static response of the transaction for a failed transaction. This field is editable.             |  |
| Dynamic URL         | The URL for sending the dynamic response of the transaction for a failed transaction. This field is editable.            |  |
| Checksum Details    |                                                                                                    |  |
| Checksum Type       | The checksum type. This field is editable.                                                                               |  |
| Checksum Algorithm  | <b>Sum Algorithm</b> The checksum algorithm. This field is editable.                                                     |  |
| Security Key        | Input the security key. This field is editable.<br>This field appears only if a value is selected in checksum algorithm. |  |

 Update the required fields; click Save to save the changes. OR Click Cancel to cancel edit of the merchant maintenance. OR

Click **Back** to navigate to the previous screen.

6. The **Review** screen appears, verify the details and click **Confirm** to confirm the details. OR

Click Edit to make the changes if any.

The administrator is directed to **Merchant Maintenance – Edit** screen with all values (other than Merchant ID) in editable form. OR

Click Cancel to cancel the operation and navigate back to 'Dashboard'.

7. The success message appears along with the status of the transaction. Click **Done**.

## 3.1.5 Merchant Maintenance - Delete

The System administrator can delete any merchant maintained in the application.

## To delete a merchant details:

 Navigate to the Merchant Maintenance screen and in the Merchant Id field, enter the unique ID of the merchant whose maintenance you want to delete OR

In the **Merchant Description** field, enter the description of the merchant whose maintenance you want to delete.

Click  $\ensuremath{\textbf{Search}}$  . The search results appear based on the search parameters defined. OR

Click Clear, if you want to reset the search parameters.

OR

Click Cancel, if you want to cancel the transaction.

OR

Click Create to create a new merchant maintenance.

- 2. Select the merchant record whose maintenance you want to delete, by selecting the link provided on the merchant description. The Merchant Maintenance - View screen appears.
- 3. Click the **Delete** option available on the Merchant Maintenance View screen.

The application displays a message asking the applicant to confirm deletion.

#### **Merchant Maintenance - Delete**

| = 💈        | ZigBank                                   |                                                                                                    | ٩                                       |   |   |
|------------|-------------------------------------------|----------------------------------------------------------------------------------------------------|-----------------------------------------|---|---|
| Merchant N | faintenance                               |                                                                                                    | Current Entity<br>1_UBS 12.4 AT3 Branch | ~ |   |
|            | View                                      |                                                                                                    |                                         |   |   |
|            | Merchant Id<br>Merchant Description       | Delete                                                                                                    |                                         |   |   |
|            | awQR Code Accounts                        | Yes No                                                                                                    |                                         |   |   |
|            | Credit Account Details                    |                                                                                                    |                                         |   |   |
|            | Account Type<br>Account Number            | CASA<br>AT30038570019                                                                                                    |                                         |   |   |
|            | Service Charge Account Details            |                                                                                                    |                                         |   | ľ |
|            | Define another Account for Service charge |                                                                                                    |                                         |   |   |
|            | Default customers debit Account number as | s request parameter                                                                                                    |                                         | ^ |   |
|            | Response Redirections                     |                                                                                                    |                                         |   |   |
|            | Successful Transactions                   |                                                                                                    |                                         |   |   |
|            | Static URL<br>Dynamic URL                 | http://abc00cag.in.example.com:11000/third-party/epi-success.html<br>http://abc00cag.in.example.com:31000/third-party/epi-success.html |                                         | ^ |   |
|            | Failed Transactions                       |                                                                                                    |                                         |   |   |
|            | Static URL<br>Dynamic URL                 | http://abc00cag.in.example.com:11000/third-party/epi-failure.html<br>http://abc00cag.in.example.com:11000/third-party/epi-failure.html |                                         |   |   |
|            | Checksum Details                          |                                                                                                    |                                         |   |   |
|            | Checksum Type                             | None                                                                                                    |                                         |   |   |
|            | Checksum Algorithm                        | None                                                                                                    |                                         |   |   |
|            | Edit Delete Cancel                        | Back                                                                                                    |                                         |   |   |
|            |                                           |                                                                                                    |                                         | ^ |   |
|            |                                           | ght © 2006, 2017, Oracle and/or its affiliates. All rights reserved.   Security Information   Terms and Conditions                     |                                         |   |   |

4. Click Yes to delete the merchant. A confirmation page appears with a success message and the status of deletion. OR

Click No if you do not wish to delete the Merchant Maintenance.

5. Click Ok.

## **FAQs**

## 1. Who can create or edit merchants?

The System administrator can create and edit the merchants.

2. Can I specify the account number which is not held within this Bank?

No, Merchant account number/GL should be of the same bank.

3. When will the newly added merchants be available to customers?

Newly added merchants will be made available to the customers with immediate effect.

4. What is the significance of defining separate account numbers for service charge account?

Service charges, if applicable, for an online transaction initiated by a customer will be accounted separately in the merchant's account number maintained for service charge credits.

**Home** 

# 4. External Payments Interface

The application supports the facility to interfacing with third party systems. Through the support of external payment interfaces, the bank's customers can make purchases from merchant sites by using their bank accounts. External Payments Interface (EPI) provides the facility of interfacing with merchant sites. A transaction through EPI is performed as follows:

- A customer logs on to the merchant site. This could be an online shopping site, online travel booking or any other site where the customer is required to initiate a payment towards a merchant.
- The customer reaches the page on the merchant's site wherein he is required to select a mode of payment. The customer selects the mode of payment as bank account and selects the bank.
- The customer is redirected to the bank's internet banking URL wherein he is required to enter his login credentials.
- On successful verification of the customer's login credentials, the screen on which the customer can verify the defaulted account number and confirm the transaction appears.

If no account number is defaulted, the customer can select the account from which the funds are to be debited and can then proceed to confirm the transaction.

 The customer is redirected to the merchant site on which the status of the transaction is displayed.

## How to reach here:

Merchant Site URL > External Payments Interface

## To perform a transaction through EPI:

1. Login to the Merchant URL. The merchant details screen appears.

Note: The following 'Merchant Details' screen is a dummy merchant screen and the fields indicate the parameters to be received by the Bank portal from the Merchant portal.

## **Merchant Details**

| <br>≡ 💋ZigBank                                 |                                             | Ð Login |
|------------------------------------------------|---------------------------------------------|---------|
|                                                |                                             |         |
| Merchant Code                                  | CoxNKings                                   |         |
| Success static Uri Flag                        | yes                                         |         |
| Failure Static Uri Flag                        | yes                                         |         |
| User Account Number                            |                                             |         |
| Merchant Reference Number                      | ref123                                      |         |
| Transaction Amount                             | 10                                          |         |
| Service Charges                                | 0                                           |         |
| Checksum Value                                 | 0                                           | ^       |
| Additional Detail1                             |                                             |         |
| Additional Detail2                             |                                             |         |
| Additional Detail3                             |                                             |         |
| Submit                                         |                                             |         |
|                                                |                                             |         |
| Copyright ZigBank Ltd. All Rights Reserved   S | Security Information   Terms and Conditions |         |

## **Field Description**

| Field Name                | Description                                                                                             |
|---------------------------|----------------------------------------------------------------------------------------------------|
| Merchant Code             | The unique key assigned to a specific merchant by the bank.                                             |
| Success Static URL Flag   | Whether the flag of URL for sending the static response for a successful transaction is checked or not. |
| Failure Static URL Flag   | Whether the flag of URL for sending the static response for unsuccessful transaction is checked or not. |
| User Account Number       | The user's account number from which amount is to be debited.                                           |
| Merchant Reference Number | The reference number that is passed from the merchant site.                                             |
| Transaction Amount        | The amount to be paid to the merchant.                                                                  |
| Service Charge            | Displays the service charge amount to be debited, if any.                                               |
| Checksum Value            | Specify the checksum value.                                                                             |

| Field Name               | Description                        |
|--------------------------|------------------------------------|
| Additional Detail1, 2, 3 | Specify additional details if any. |

- 2. In the Merchant Code field, enter the ID of the merchant.
- In the User Account Number field, select the account number of the user that is to be debited (The user needs to mandatorily select the account number, only if 'Default customers debit account number as request parameter' check box is not selected by bank administrator in the 'Merchant Maintenance' screen).
- 4. Enter the other relevant merchant details.
- 5. Click **Submit**. The user will be redirected to the bank portal from the merchant site.

#### **Bank Portal**

| ≡ | 💋 ZigBank  |                 |                       | €Login           |
|---|------------|-----------------|-----------------------|------------------|
|   | € Username | ZigBank         | urity guaranteed.     |                  |
|   |            | Choose from our | range of products     |                  |
|   | Savings    | Checking        | Term Deposits         | Credit Cards     |
|   | Auto Loan  | Personal Loan   | In Principle Approval | A Mortgage Loans |

 Enter your login credentials. Click Login. The External Payments Interface – Complete Payment screen appears.

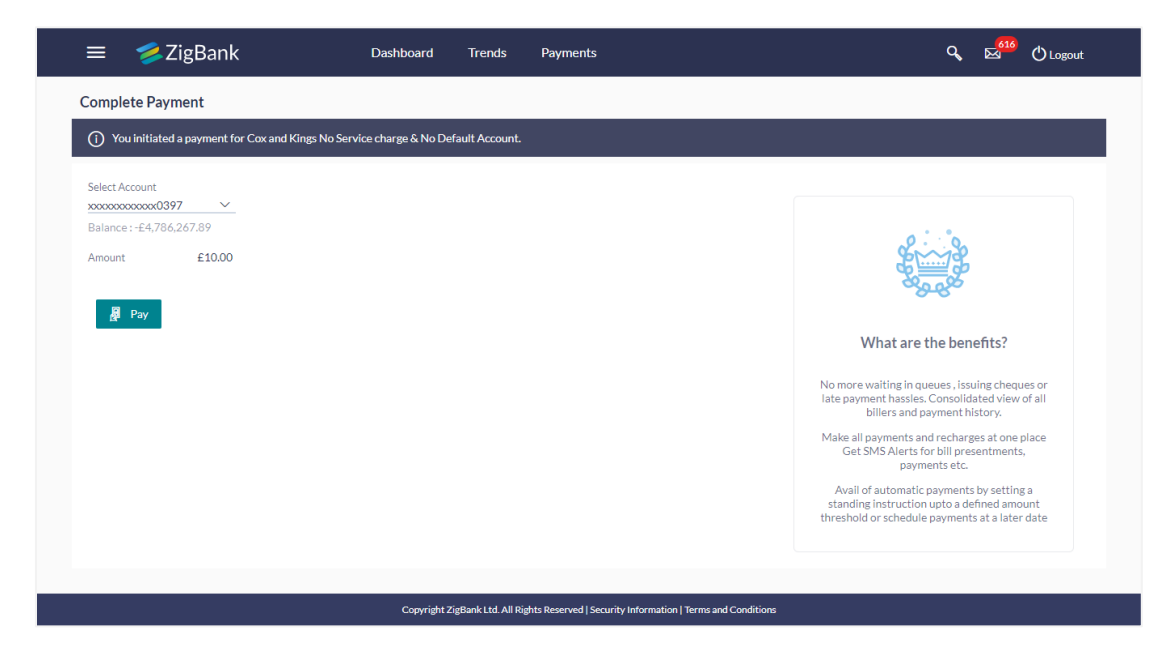

## **External Payments Interface – Complete Payment**

## **Field Description**

| Field Name | Description |
|------------|-------------|
|------------|-------------|

| Select<br>Account | The account from which the amount is to be transferred.                                                                        |
|-------------------|----------------------------------------------------------------------------------------------------|
| Balance           | Once an account is selected in the Select Account field, the net balance in the selected account is displayed below the field. |
| Amount            | The payment amount to be transferred from the account is displayed as a read only field.                                       |
| 7. From<br>trans  | the <b>Select Account</b> list, select the account number from which the amount is to be ferred.                               |

- 8. Click Pay.
- 9. The Review screen appears. Verify the details and click Confirm. The details submitted by the user will be updated in the host system.

The success message appears along with the reference number.

## <u>FAQs</u>

#### 1. Can I change the transaction amount?

No, you cannot change the transaction amount; it is fetched from the merchant URL to indicate the amount that will be debited from your account.

#### 2. Can I go back to the merchant URL?

No, you cannot go back to merchant URL. You have to cancel the transaction and reinitiate the transaction for the same.

#### 3. What will be the transaction currency?

The transaction currency will be the currency as defined by and received from the Merchant's site.

# 4. Can I select any account number out of the multiple accounts mapped to me, for the purpose of making the payment?

Yes, you can select any account number from multiple accounts mapped to you, only if the flag for defaulting the customer's account is set as 'No' in the merchant maintenance screen.

Home

# 5. Merchant - Transaction Reconciliation Report

The Merchant - Transaction Reconciliation report provides the status of all reconciled transactions, in a given duration. The administrator user has the freedom to choose the report format – CSV or pdf.

## How to reach here:

Dashboard > Toggle menu > Reports > Report Generation

## 5.1 Merchant Transaction Reconciliation - Adhoc Report

Merchant - Transaction Reconciliation Adhoc reports can be generated on demand or on request. Reports can be requested from the 'Reports' screen. Adhoc reports can be viewed using 'My Reports' screen.

## To generate the merchant - transaction reconciliation adhoc report:

- 1. Click the Adhoc tab on the reports screen.
- From the **Report** list, select the desired report to be generated. The fields to capture details specific to the report type appear on the screen.

## **Merchant - Transaction Reconciliation Report**

| ≡    | 1   | ZigBank         |                  |           |                        |                   |                        |         |                            |                           |   |   |
|------|-----|-----------------|------------------|-----------|------------------------|-------------------|------------------------|---------|----------------------------|---------------------------|---|---|
| Repo | rts |                 |                  |           |                        |                   |                        |         |                            | Current Entity<br>OBDX_BU |   | ~ |
| AD   | HOC | SCHEDULED       |                  |           |                        |                   |                        |         |                            |                           |   |   |
|      |     | Report          | EPI Payment reco | nciliatio | n Report               |                   |                        | ~       | Report Format              | PDF                       | ~ |   |
|      |     | Merchant Code   | flipkart         |           |                        | 0                 |                        |         |                            |                           |   |   |
|      |     | Duration        | 10/26/17         |           | 10/31/17               |                   |                        |         |                            |                           |   |   |
|      |     | Generate Report | Cancel Cl        | ear       |                        |                   |                        |         |                            |                           |   |   |
|      |     |                 |                  |           |                        |                   |                        |         |                            |                           |   |   |
|      |     |                 |                  |           |                        |                   |                        |         |                            |                           |   |   |
|      |     |                 | Copyright © 200  | 6,2017,0  | Dracle and/or its affi | liates. All right | s reserved.   Security | Informa | tion   Terms and Condition | s                         |   |   |

## **Field Description**

| Field Name<br>Report |                                                                                                    | Description Select the type of report to be generated.                                                  |  |  |  |  |  |  |  |
|----------------------|----------------------------------------------------------------------------------------------------|----------------------------------------------------------------------------------------------------|--|--|--|--|--|--|--|
|                      |                                                                                                    |                                                                                                    |  |  |  |  |  |  |  |
| Merchant<br>Code     |                                                                                                    | Select or specify the unique code of the merchant whose report you want to generate.                    |  |  |  |  |  |  |  |
| Duration             |                                                                                                    | Specify the period for which the report is to be generated.                                             |  |  |  |  |  |  |  |
|                      |                                                                                                    | Start date of the date range from which you want to generate the report.                                |  |  |  |  |  |  |  |
|                      |                                                                                                    | End date of the date range up to which you want to generate the report.                                 |  |  |  |  |  |  |  |
| 3.                   | From the R                                                                                                    | eport Format list, select the desired format in which the report is to be generated.                    |  |  |  |  |  |  |  |
| 4.                   | In the <b>Merc</b><br>generated.                                                                                                    | hant Code field, specify the ID of the merchant for whom the report to be                               |  |  |  |  |  |  |  |
| 5.                   | 5. In the duration fields enter the dates from the <b>From Date</b> and <b>To Date</b> list to identify the desired duration.                                                                                                    |                                                                                                    |  |  |  |  |  |  |  |
| 6.                   | Click <b>Gene</b> i<br>OR<br>Click <b>Clear</b><br>OR<br>Click <b>Cance</b>                                                                                                    | rate Report to generate the report.<br>to reset the search parameters.<br>el to cancel the transaction. |  |  |  |  |  |  |  |
| 7.                   | The success message of the request along with the status and Report Request ID and<br>Reference Number appears.<br>Click <b>Done</b> .<br>OR<br>Click the <b>Report Request ID</b> link to download the report. The administrator is directed to the<br>My Reports screen. The list of reports appears. |                                                                                                    |  |  |  |  |  |  |  |
| 8.                   | Click the <b>Re</b>                                                                                                    | eference Number link. The user is redirected to the 'My Report' screen.                                 |  |  |  |  |  |  |  |
| 9.                   | Click on the desired Report ID to view and download the generated report. You can downloat the report in PDF, XLS, and CLV formats.                                                                                                    |                                                                                                    |  |  |  |  |  |  |  |
| Not                  | t <b>e</b> : You can                                                                                                    | also download the requested report from Administration Dashboard > Report > My                          |  |  |  |  |  |  |  |

Reports.

#### For reference, a specimen of the report generated is displayed below:

| Merchant - Transaction Reconciliation<br>Merchant Description:Myntra<br>Merchant Code:Myntra<br>Date From:01 Jan 2014   Date To:01 Feb 2014 |                |              |                                     |                              |                  |            | ZigBank Digital Banking |  |  |
|----------------------------------------------------------------------------------------------------|----------------|--------------|-------------------------------------|------------------------------|------------------|------------|-------------------------|--|--|
| Date Time                                                                                                    | Transaction Id | Description  | Customer<br>Name-Account Numbe      | Merchant Account<br>r Number | Transaction Type | Amount,CCY | Status                  |  |  |
| 02 Jan 2014<br>00:00:00                                                                                                    | 47HWGXNEP3     | RCodePayment | Marc Ronald Jacobs<br>AT30011460023 | AT30011600020                | QR Transfer      | £56.00     | Completed               |  |  |
| 02 Jan 2014<br>00:00:00                                                                                                    | 4SGIF1L0C1     | est1         | Marc Ronald Jacobs<br>AT30011460034 | AT30011600020                | QR Transfer      | £50.00     | Completed               |  |  |
| 02 Jan 2014<br>00:00:00                                                                                                    | 6IWUR4V1NN     | esting123    | Marc Ronald Jacobs<br>AT30011460023 | AT30011600020                | QR Transfer      | £45.99     | Completed               |  |  |
| 02 Jan 2014<br>00:00:00                                                                                                    | CVKX58VV83     | est          | Marc Ronald Jacobs<br>AT30011460023 | AT30011600020                | QR Transfer      | £125.45    | Completed               |  |  |
| 02 Jan 2014<br>00:00:00                                                                                                    | FFBPVQJX7W     | est123       | Marc Ronald Jacobs<br>AT30011460023 | AT30011600020                | QR Transfer      | £56.00     | Completed               |  |  |
| 02 Jan 2014<br>00:00:00                                                                                                    | G8ECFT86P6     | esting123    | Marc Ronald Jacobs<br>AT30011460023 | AT30011600020                | QR Transfer      | £45.99     | Completed               |  |  |
| 02 Jan 2014<br>00:00:00                                                                                                    | GJ96C3QJSC     | est          | Marc Ronald Jacobs<br>AT30011460023 | AT30011600020                | QR Transfer      | £125.45    | Completed               |  |  |
| 02 Jan 2014<br>00:00:00                                                                                                    | H1PNSKRS7M     | est          | Marc Ronald Jacobs<br>AT30011460023 | AT30011600020                | QR Transfer      | £1.00      | Completed               |  |  |
| 02 Jan 2014<br>00:00:00                                                                                                    | ZGR95L2C9M     | est123       | Marc Ronald Jacobs<br>AT30011460023 | AT30011600020                | QR Transfer      | £56.00     | Completed               |  |  |
|                                                                                                    |                |              |                                     |                              |                  |            |                         |  |  |

## **Field Description**

Field NameDescriptionReport ParametersThe name or type of the report.Merchant DescriptionThe description of the merchant.

| Field Name                       | Description                                                                                                    |  |  |  |  |  |
|----------------------------------|----------------------------------------------------------------------------------------------------|--|--|--|--|--|
| Merchant Code                    | The unique code assigned to the merchant by the bank.                                                                 |  |  |  |  |  |
| Date From                        | The start date of period for which the report is generated.                                                           |  |  |  |  |  |
| Date To                          | The end date of the date for which the report is generated.                                                           |  |  |  |  |  |
| Report Details                   |                                                                                                    |  |  |  |  |  |
| Date Time                        | This column lists the date and time at which each transaction took place.                                             |  |  |  |  |  |
| Transaction ID                   | This column lists the transaction Id of each transaction.                                                             |  |  |  |  |  |
| Description                      | This column lists the description of each transaction.                                                                |  |  |  |  |  |
| Customer Name-<br>Account Number | This column lists the name and account number of the customer who undertook the transaction.                          |  |  |  |  |  |
| Merchant Account<br>Number       | This column lists the merchant's account number that was credited with the transaction amount.                        |  |  |  |  |  |
| Transaction Type                 | This column lists the transaction type.                                                                               |  |  |  |  |  |
|                                  | The options are:                                                                                                    |  |  |  |  |  |
|                                  | • Sale                                                                                                    |  |  |  |  |  |
|                                  | Commission                                                                                                    |  |  |  |  |  |
| Amount, CCY                      | The amounts of the transaction against the currencies in which each transaction took place are listed in this column. |  |  |  |  |  |
| Status                           | This column lists the status of each transaction.                                                                     |  |  |  |  |  |

**Home**